| 類別 | Top FAQ on XPAC_WES2009 |    |       |    |            | 編號 | 1-005-05 |
|----|-------------------------|----|-------|----|------------|----|----------|
| 作者 | Amber                   | 版本 | 1.0.0 | 日期 | 2012/03/09 | 頁數 | 1/4      |

## 如何利用控制器唯一硬體序號來保護軟體?

| 適用於:              |         |                 |
|-------------------|---------|-----------------|
| 平台                | 作業系統版本  | XPAC utility 版本 |
| <b>XP-8000</b> 系列 | WES2009 | 所有版本            |
| XP-8000-Atom 系列   | WES2009 | 所有版本            |
|                   |         |                 |
|                   |         |                 |
|                   |         |                 |

每一台控制器都有自己唯一的硬體序號,當您運行在控制器上的軟體,不想被複製到其他控制器上運作時,可以在執行軟體之前加上驗證的程序,檢查控制器的硬體序號是否符合,相符的硬體序號可以繼續執行;不相符就直接結束整個程式。以下步驟示範如何用**C#**程式語言做驗證。

步驟1:建立新的C#專案。

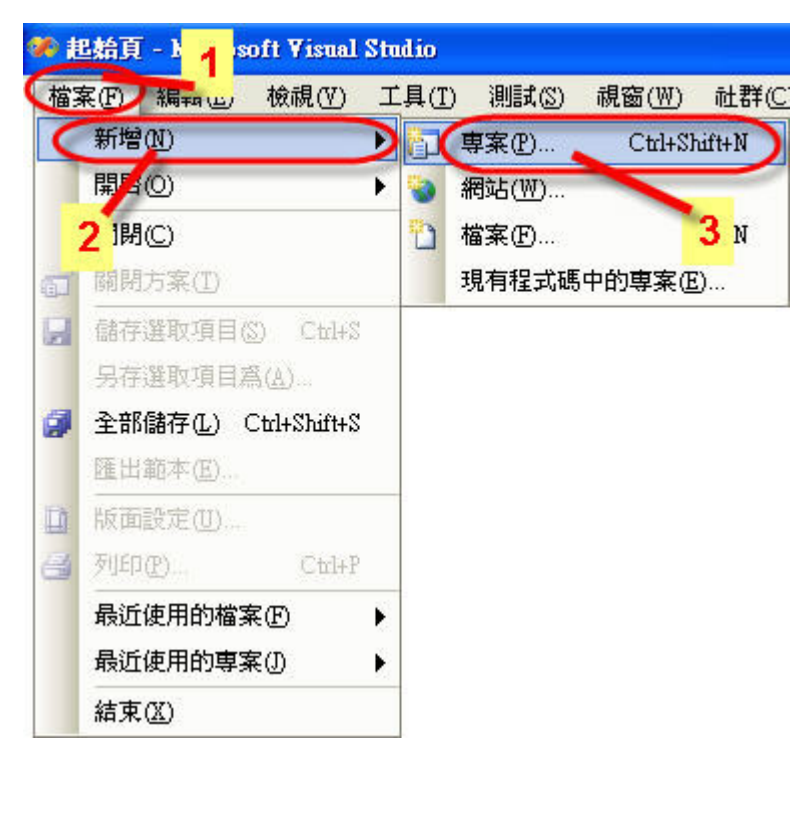

| 】<br>当日日                                                                                                    |                                                                        |                                                                           | S2009                                                                         |                                                     |                                                     | 編號                     | 1-005-05             |
|----------------------------------------------------------------------------------------------------|------------------------------------------------------------------------|---------------------------------------------------------------------------|-------------------------------------------------------------------------------|-----------------------------------------------------|-----------------------------------------------------|------------------------|----------------------|
| 作者                                                                                                    | 各         Amber         版太         1.0.0         日期         2012/03/09 |                                                                           |                                                                               |                                                     |                                                     | 百動                     | 2/4                  |
| <b>步驟 2:</b> 展開<br>VerifySerialNum                                                                                                    | <b>/isual C#</b><br>iber) 、點專                                          | ,選擇 <b>Windc</b><br>瀏覽按鈕來                                                 | )WS→選擇<br>選擇專案目                                                               | 主控台應用<br>錄位置(D:                                     | ] <b>程式→</b> 命名專<br>\)→按 <b>確定</b> 完成               | 厚案名稱(<br>成新增專          | 例如<br>案。             |
| 新鸞専案                                                                                                    |                                                                        |                                                                           |                                                                               |                                                     |                                                     |                        | 2 🛛                  |
| 專案類型(P):                                                                                                    | 1_                                                                     | 範本( <u>I</u> ):                                                           |                                                                               |                                                     |                                                     |                        |                      |
| <ul> <li>Winde</li> <li>Office</li> <li>● Ying</li> <li>● Winde</li> <li>● 智慧型</li> <li>● 資料順</li> <li>● 入門門</li> <li>● 測調式</li> <li>● 其他語言</li> <li>● 分散式系</li> <li>● 測試專案</li> </ul> | 22装置<br>車<br>葉件<br>統方案<br>類型                                           | Yisu<br>②W<br>美主<br>天的                                                    | al Studio 安季<br>findows應用程<br>indows控制項<br>控台應用程式<br>專案<br><b>範本</b><br>尋線上範本 | 的 <b>範本</b><br>2<br>2<br>2<br>2<br>3<br>道<br>章      | @ 類別庫<br>@ Web 控制項<br>M Windows 服<br>@ Crystal Repo | 程式庫<br>務<br>nts 應用程式   |                      |
| 建立命令列應<br>名稱(N):<br>位置(L):                                                                                                    | :用程式専案<br>VerifySeri<br>D:\                                            | alNumber                                                                  |                                                                               |                                                     |                                                     |                        | 3<br>》第图             |
| 方案名稱( <u>M</u> ):                                                                                                    | 方案名稱(M): VerifySerialNumber ☑ 爲方案建立目錄(D)                               |                                                                           |                                                                               |                                                     |                                                     |                        |                      |
| 4 確定 取消                                                                                                    |                                                                        |                                                                           |                                                                               |                                                     |                                                     |                        |                      |
| <b>步驟 3</b> :複製<br>XPAC SDKs拼<br>硬體序號。您可<br>1. CD:\SDK\XP<br>2. <u>http://ftp.icpc</u><br>3. <u>http://ftp.icpc</u><br>3. <u>http://ftp.icpc</u>                                       | kpacnet.dll<br>是供了讀取<br>以從光碟中<br>PacNET<br>las.com/pu                  | 到專案目錄中<br>硬體序號的函<br>口找到或者是<br><u>ub/cd/xpac-at</u><br><u>ub/cd/xp-800</u> | 百。<br>函式,所以#<br>從本公司網<br><u>tom/sdk/xp</u><br><u>0/sdk/xpac</u>               | 您必須在程<br>站上下載重<br><u>acsdk/xpacne</u><br>sdk/xpacne | !式裡引用xpa<br>最新版本的xpa<br><u>cnet/</u><br><u>et/</u>  | cnet.dllඈ<br>acnet.dll | :讀取控制器的<br>, 其位置如下 : |

ICP DAS Co., Ltd. Technical document

| 類別 | Top FAQ on XPAC_WES2009 |    |       |    |            | 編號 | 1-005-05 |
|----|-------------------------|----|-------|----|------------|----|----------|
| 作者 | Amber                   | 版本 | 1.0.0 | 日期 | 2012/03/09 | 頁數 | 3/4      |

## 步驟4:引用xpacnet.dll。

在方案總管裡參考的選項上按右鍵選擇加入參考→在跳出的視窗點選瀏覽頁籤→選擇步驟3複 製過來的xpacnet.dll→按確定加入。

| 加入參考                                                                                                    | 2                                                                                                    | 方案總管 - 方案 \VerifySer → 単 ×                                                                                  |
|----------------------------------------------------------------------------------------------------|----------------------------------------------------------------------------------------------------|----------------------------------------------------------------------------------------------------|
| NET COM<br>搜尋位置①:<br>bin<br>obj<br>Properties<br>xpecnet.dll                                                        | 專案 瀏覽 最近使用的<br>C VerifySerialNumber                                                                                                    | 方案 VerifySerialNumber'(1 唐<br>VerifySerialNumber<br>Properties<br>加入参考 (R)<br>加入 Web 參考 (E)<br>管 Program.cs |
| 檔案名稱(W):<br>檔案類型(I):                                                                                                | xpacnet.dll<br>元件檔 (*.dll;*.tlb;*.olb;*.ocx;*.exe;*.manifest)<br>確定 取消                                                                                                    |                                                                                                    |
| <b>步驟 5</b> :編寫驗<br>Busing Syster<br>using Syster<br>using XPacN<br>Bnamespace W<br>{<br>Class P<br>{<br>B sta<br>{ | <pre> 認證程式碼如下: m; m.Collections.Generic; m.Text; ET; // 1.引用XPAC SDK erifySerialNumber rogram tic void Main(string[] args) // 2.讀取控制器硬體序號</pre>                                                                                                    |                                                                                                    |
|                                                                                                    | <pre>string SerialNumber = XPacNET.XPac.pac_GetSerialNumbe // 3.判斷序號是否一様 if (SerialNumber == "01-F1-7C-78-14-00-00-54") {     Console.WriteLine("Verify successfully! Please pr     Console.ReadLine(); } else     Console.WriteLine("Verify fail! Exit the program</pre> | r();<br>ess Enter to exit");<br>automatically!");                                                           |
| <b>步驟 6:</b> 編譯完<br>兩個檔案到XPA                                                                                        | G成後,利用FTP上傳或是儲存裝置複製VerifySAC上執行,要特別注意這兩個檔案必須位於同一                                                                                                    | SerialNumber.exe和xpacnet.dll<br>一個資料夾底下才能成功執行。                                                              |
|                                                                                                    | ICP DAS Co., Ltd. Technical docun                                                                                                    | nent                                                                                                    |

| 類別 | Top FAQ or | Top FAQ on XPAC_WES2009 |       |    |            |    | 1-005-05 |
|----|------------|-------------------------|-------|----|------------|----|----------|
| 作者 | Amber      | 版本                      | 1.0.0 | 日期 | 2012/03/09 | 頁數 | 4/4      |
|    |            |                         |       |    |            |    |          |

▼ 小提示:

您可以執行控制器裡桌面上的XPAC Utility工具得知硬體序號。

| X XPAC UNINY V1.0.4.0 1/31/2012 |                |                                      | × |
|---------------------------------|----------------|--------------------------------------|---|
| 檔案 幫助                           |                |                                      |   |
| 系統內容自動執行程式 EWF操作                | 多埠模組           |                                      |   |
|                                 | 歡迎使用           | 目 XPAC Utility!                      |   |
| 1 11 1 11 1 1 11                | 你可以從這裡得夠       | 如系統的資訊、電池的電力以及所有在插槽上的模組名             |   |
|                                 | 稱<br>雪洲的雪力顯示   | ۲                                    |   |
| stan star                       |                | 底板電池1: High voltage                  |   |
| NCP XPAC                        |                | 底板雷池2: High voltage                  |   |
| Industrial Control Products     |                |                                      |   |
|                                 |                | 「CTC電吧」 Filgh Voltage                |   |
| Slot 1:                         | Pac類型:         | XP8X4X(ATOM)                         |   |
| Slot 2:                         | Pac序號:         | 01-F1-7C-78-14-00-00-54              | 2 |
| Slot 3:                         | 作業系統版本:        | 1.0.2.0 , 2012-02-08                 | 1 |
|                                 | 底板版本:          | 1.0.10.0                             |   |
|                                 | CPU:           | Intel(R) Atom(TM) CPU Z520 @ 1.33GHz |   |
| >                               | 《PacSDK版本:     | 2.0.5.0 , 10/24/2011                 | ] |
|                                 | XPacNet版本:     | 1.1.4.0                              |   |
|                                 | Serial.sys版本:  | 1.3.8.2 , 8/24/2011                  |   |
| A                               | utoinit.exe版本: | 1. 0. 3. 0 , 5/2/2011                |   |